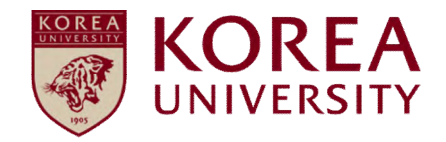

## How to set up wireless network Android OS Device

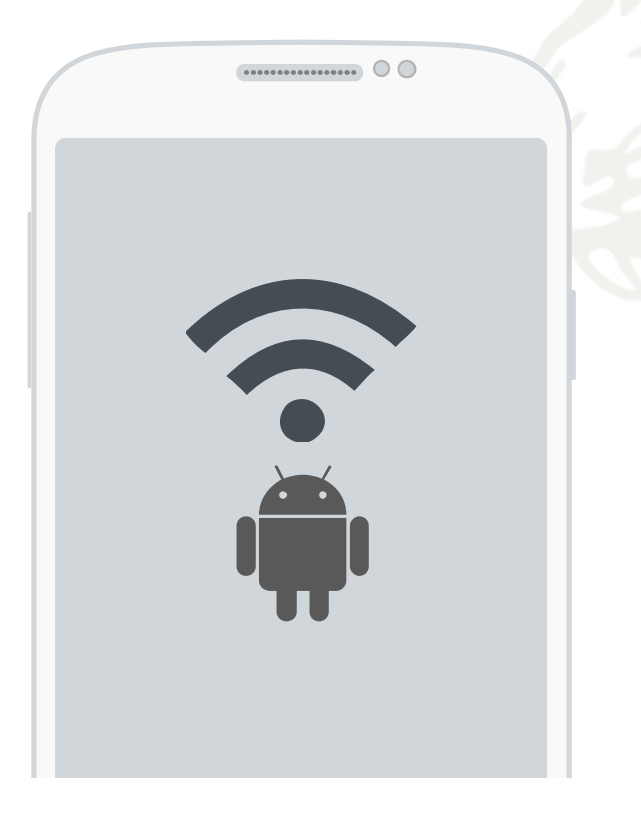

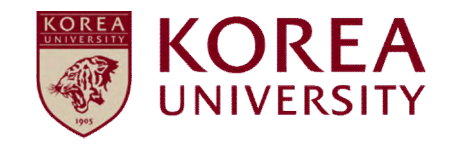

### Contents

1. Profile Setting

2. Profile Delete

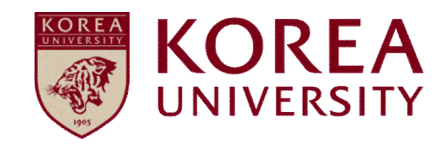

# 1. Profile Setting

#### <u>Android</u> <u>Mobile Setting</u>

 Wireless WiFi on handset using Android OS Network setting screen for use

• All terminal settings using the Android OS are the same.

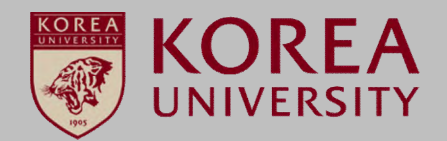

#### STEP.1

① Click Settings

|            |             |                  |                     | •          | ١ |
|------------|-------------|------------------|---------------------|------------|---|
| 0 K =      |             | <b>9</b> \$ 1410 | िal 56% i           | 4:33 PM    |   |
|            |             | SEAR             | CH A-Z              | EDIT       |   |
|            |             | $\bowtie$        | $\bigcirc \bigcirc$ | 0          |   |
| Phone      | Contacts    | Messages         | Internet            | Email<br>1 |   |
|            |             |                  |                     | ¢,         |   |
| Gallery    | Camera      | Music            | Video               | Settings   | J |
|            |             | WED              | 6                   | <b>B</b>   |   |
| Clock      | DMB         | S Planner        | Smart<br>Manager    | 57         |   |
|            |             |                  | G                   |            |   |
| S Voice    | Galaxy Apps | Memo             | Maps                | YouTube    |   |
| -          |             |                  |                     |            |   |
|            |             |                  |                     |            |   |
| Play Store | Google      |                  |                     |            |   |
|            | ,           |                  | -                   |            |   |
|            |             |                  | J                   | 1          | ļ |

STEP.2

1 Click Wi-Fi

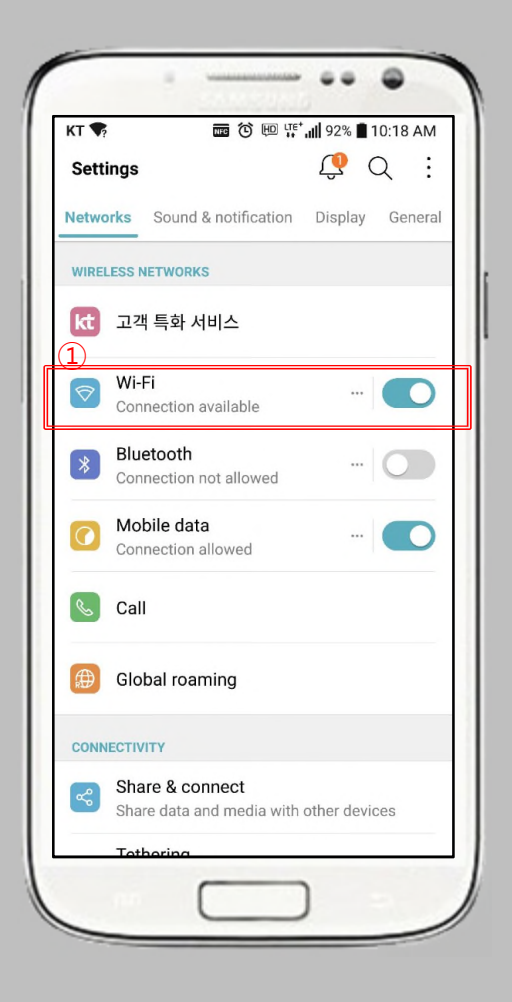

#### STEP.3

Using Wi-Fi
Click KoreaUniv AP

| KI ₩?                    |                                                                   | 변의 다른 <b>내 9</b> 3      | 2% 📕 10:19 | AN |
|--------------------------|-------------------------------------------------------------------|-------------------------|------------|----|
| ← w                      | /i-Fi                                                             |                         |            |    |
| Switch<br>Switch<br>when | h to mobile data<br>a automatically to mo<br>Internet unavailable | obile data<br>via Wi-Fi |            | C  |
| WI-FI N                  | ETWORKS                                                           |                         | (J         | J  |
| •                        | Welcome_TS-EAG                                                    | 3                       |            |    |
| •                        | AFUN                                                              |                         |            |    |
| •                        | DIRECT-EzC420 S                                                   | eries                   |            |    |
| •                        | KoreaUniv AP                                                      | 2                       |            |    |
| •                        | hitax50                                                           |                         |            |    |
| -                        | AFUN5G                                                            |                         |            |    |
| -                        | KT_WLAN_0455                                                      |                         |            |    |
|                          |                                                                   |                         | SEAR       | CH |

#### <u>Android</u> <u>Mobile Setting</u>

- Wireless WiFi on handset using Android OS Network setting screen for use
- .• All terminal settings using the Android OS are the same.

#### STEP.4-1

- ① EAP method: TTLS setting
- ② 2-step authentication: PAP setting
- ③ CA certificate: Not set

STEP.4-2 ① EAP method TTLS setting ② CA certificate: Don't validate ③ ID: enter the portal ID ④ Password: Enter the portal password ⑤ Advanced click 10:43 ChoreaUniv AP EAP method TTLS ▼ ① CA certificate Don't validate No certificate specified. Your connection won't be private. Identity ⑧

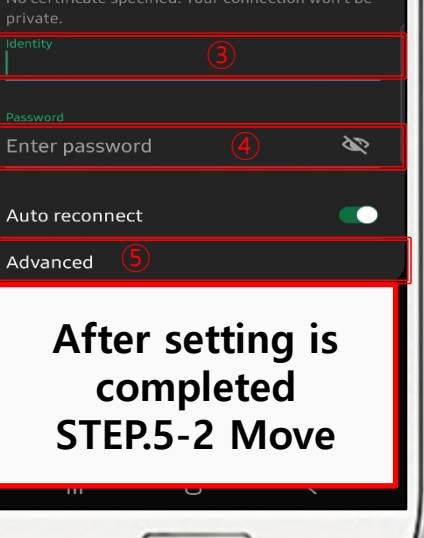

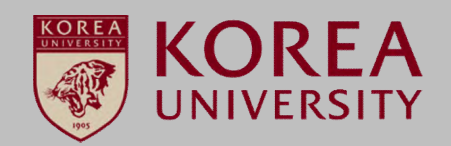

#### STEP.5-1

① ID: enter the portal ID

② Password: Enter the portal password

| 0 K | ি ় 🗢 🔍 🕸 👯 🖾 📅 ₊ሰ 57% 🖬 4:38 PM             |
|-----|----------------------------------------------|
| ÷   | KoreaUniv AP                                 |
|     | EAP method                                   |
|     | TTLS 💌                                       |
| •   | Phase 2 authentication<br>PAP                |
| 4   | CA certificate                               |
|     | (Unspecified) 🔻                              |
| ~   | Identity                                     |
|     | Anonymous identity                           |
|     | Password<br>Enter password                   |
|     | After setting is<br>completed<br>STEP.6 Move |

#### <u>Android</u> <u>Mobile Setting</u>

 Wireless WiFi on handset using Android OS Network setting screen for use

.• All terminal settings using the Android OS are the same.

① Check Connecting

STEP.6

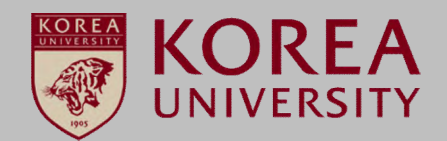

#### **STEP.5-2**

Phase 2 authentication: PAP setting
Click Save and Connect

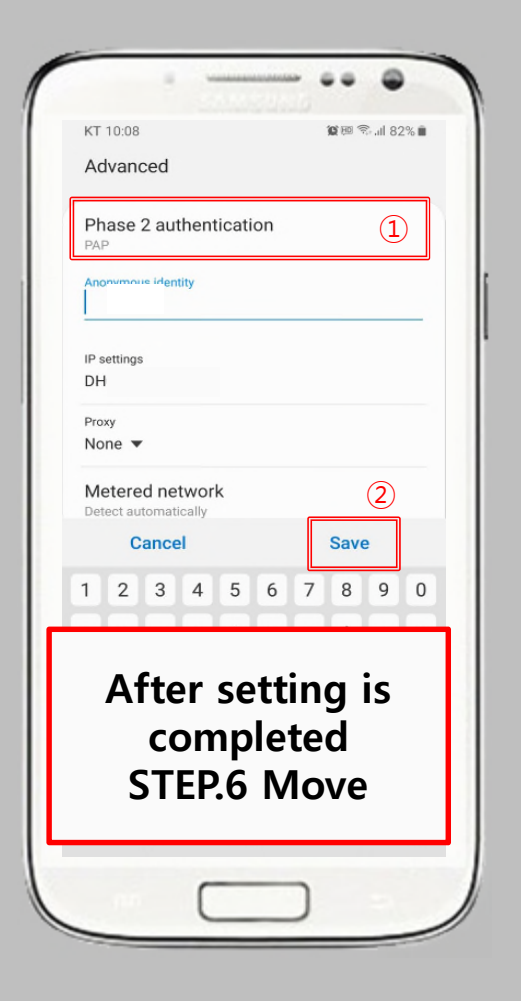

---0 K 🖬 \* 3 ♥ @ LTE ... 57% ₽ 4:38 PM 0 On KoreaUniv AP **a** (1) Connecting... **a** eduroam iptime 6 **a** CDRC\_Guest 30 DIRECT-mwC140x Series **a** iptime\_cmp iptime\_kwonlab KU\_Paperless 3 **A** CDRC의 Wi-Fi 네트워크

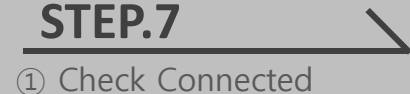

| U 1/3 🗠      | ∦}                        | ¦ରେ ଛି.nl 57% ≱ | 4:38 F |
|--------------|---------------------------|-----------------|--------|
| ← V          | /i-Fi                     | Wi-Fi Direct    | MO     |
| 0            | n                         |                 |        |
| ()<br>(      | KoreaUniv AP<br>Connected | 1               |        |
| (î9          | eduroam                   |                 |        |
| ((•          | iptime                    |                 |        |
| ()<br>       | Nanomain                  |                 |        |
| ()<br>()     | CDRC_Guest                |                 |        |
| ( <b>?</b> 8 | DIRECT-mwC1               | 40x Series      |        |
| <b></b>      | iptime_kwonla             | b               |        |
|              | KU_Paperless              |                 |        |
|              | CDRC의 Wi-Fi               | 네트워크            |        |

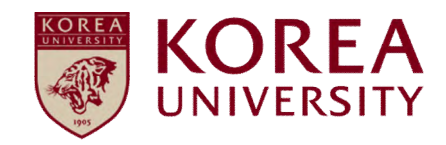

### 2. Profile Delete

#### <u>Android Mobile</u> <u>Delete</u>

- Wireless WiFi on handset using Android OS Delete network screen to clear.
- All devices using the Android OS are the same.

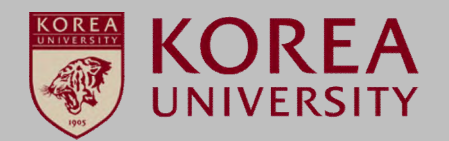

#### STEP.1

① Click Settings

|            |             |             |                  | •                 |
|------------|-------------|-------------|------------------|-------------------|
| 0 K =      |             | <b>♀</b> ∦₩ | ≌ al 56% £       | 4:33 PM           |
|            |             | SEAR        | CH A-Z           | EDIT              |
| Phone      | Contacts    | Messages    | Internet         | <b>@</b><br>Email |
|            |             |             |                  |                   |
| Gallery    | Camera      | Music       | Video            | Settings          |
| Clock      | <b>DMB</b>  | S Planner   | Smart<br>Manager | <b>8</b><br>57    |
| S Voice    | Galaxy Apps | Memo        | Maps             | YouTube           |
| Play Store | Google      |             |                  |                   |
|            | •           |             | ٠                |                   |
|            | (           | _           | )                | 1                 |

| STEP.     | 2     |  |
|-----------|-------|--|
| 1 Click W | Vi-Fi |  |

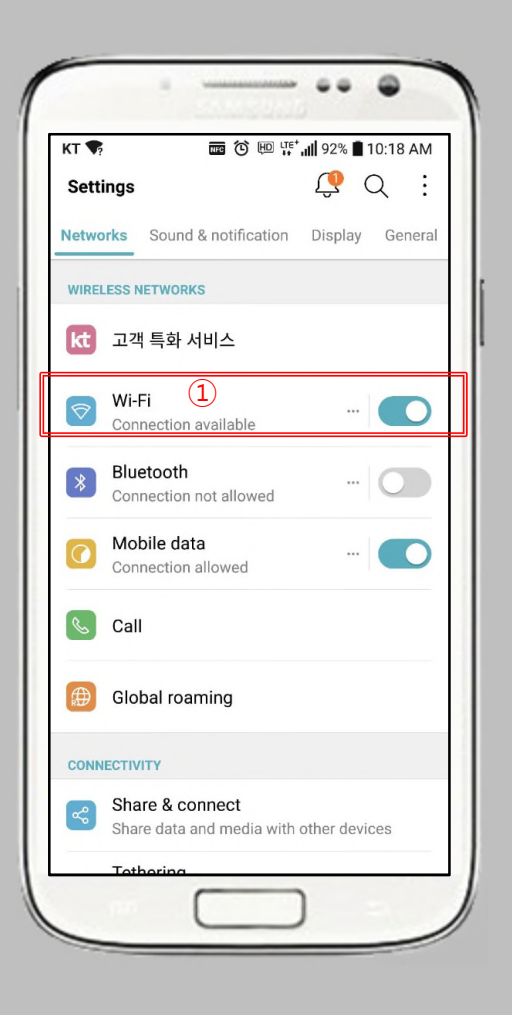

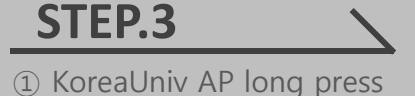

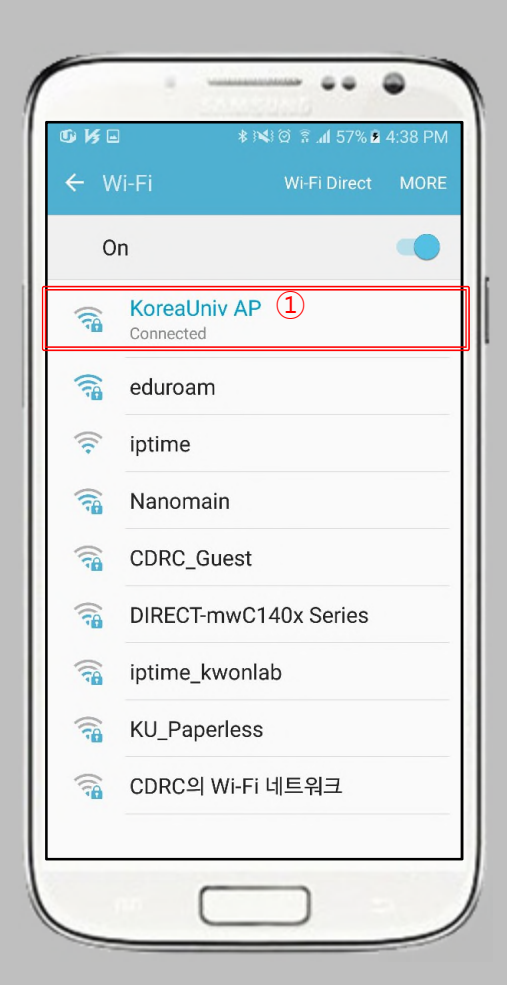

#### <u>Android Mobile</u> <u>Delete</u>

Ű) k∕s D ....

On

RoreaUniv AP

eduroam

KoreaUniv AP

- Wireless WiFi on handset using Android OS Delete network screen to clear.
- All devices using the Android OS are the same.

#### STEP.4-1

**STEP.4-2** 

 Network clearing or non-saving Click
(Display different phrases depending on the terminal

---

🕸 🝽 🎯 🖀 📶 58% 🖥 4:41 PM

(1)

Forget network (Or do not save)

CDRC의 Wi-Fi 네트워크

after completion

**STEP.5 Move** 

Manage network settings

1 Click Delete Network

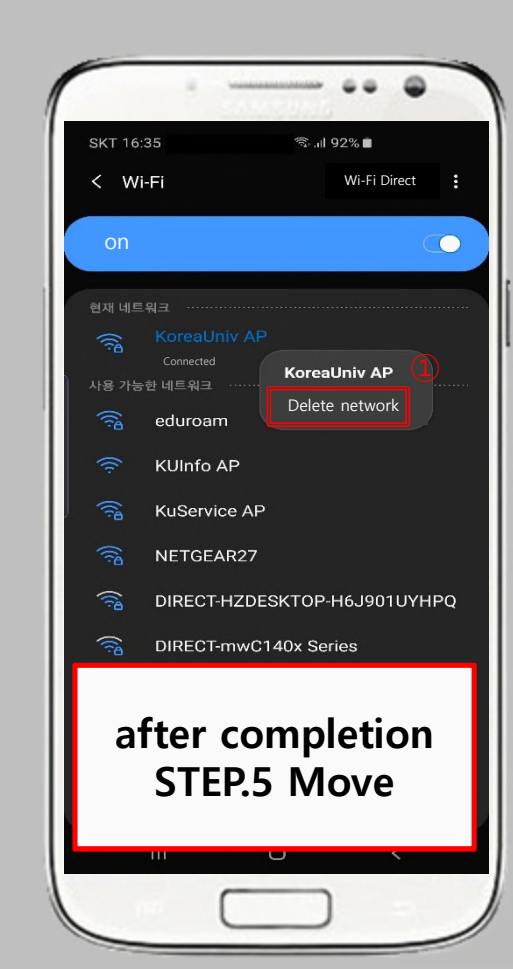

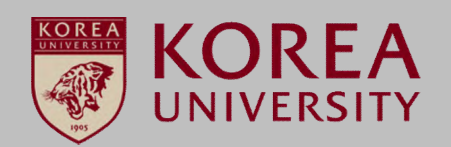

STEP.5

1 Confirm Disable

| KT ▼?                                       |                                                        | <sup>□</sup> ;;; , <b>i</b>    92% | ■ 10:19 AN |
|---------------------------------------------|--------------------------------------------------------|------------------------------------|------------|
| ← Wi-Fi                                     |                                                        |                                    | 0          |
| Switch to r<br>Switch autor<br>when Interne | mobile data<br>matically to mobi<br>et unavailable via | le data<br>Wi-Fi                   |            |
| WI-FI NETWO                                 | RKS                                                    |                                    |            |
| ♥ Welc                                      | ome_TS-EAG                                             |                                    |            |
| 🐔 AFUN                                      | N                                                      |                                    |            |
| 🐔 Kore                                      | aUniv AP                                               | 1                                  |            |
| R ICT-N                                     | Λ                                                      |                                    |            |
| 🐔 hitax                                     | 50                                                     |                                    |            |
| R AFUN                                      | N5G                                                    |                                    |            |
| 🐔 КТ_И                                      | VLAN_0455                                              |                                    |            |
|                                             |                                                        |                                    | SEARCH     |

# Thank you